# Ethernet HUB Pairing-Unpairing-Factory reset

| PRODUCT DETAILS                                                    | 2 |
|--------------------------------------------------------------------|---|
| PRODUCT DIMENSIONS                                                 | 4 |
| IMPORTANT Wall level finish and wall box mounting position:        | 5 |
| A diagram of a wall with a doorDescription automatically generated | 5 |
| HUB PAIRING AND RESET                                              | 6 |
| Ethernet Hub Pairing and Reset                                     | 6 |
| To Pair                                                            | 7 |
| To Reset                                                           | 8 |
|                                                                    |   |

# **PRODUCT DETAILS**

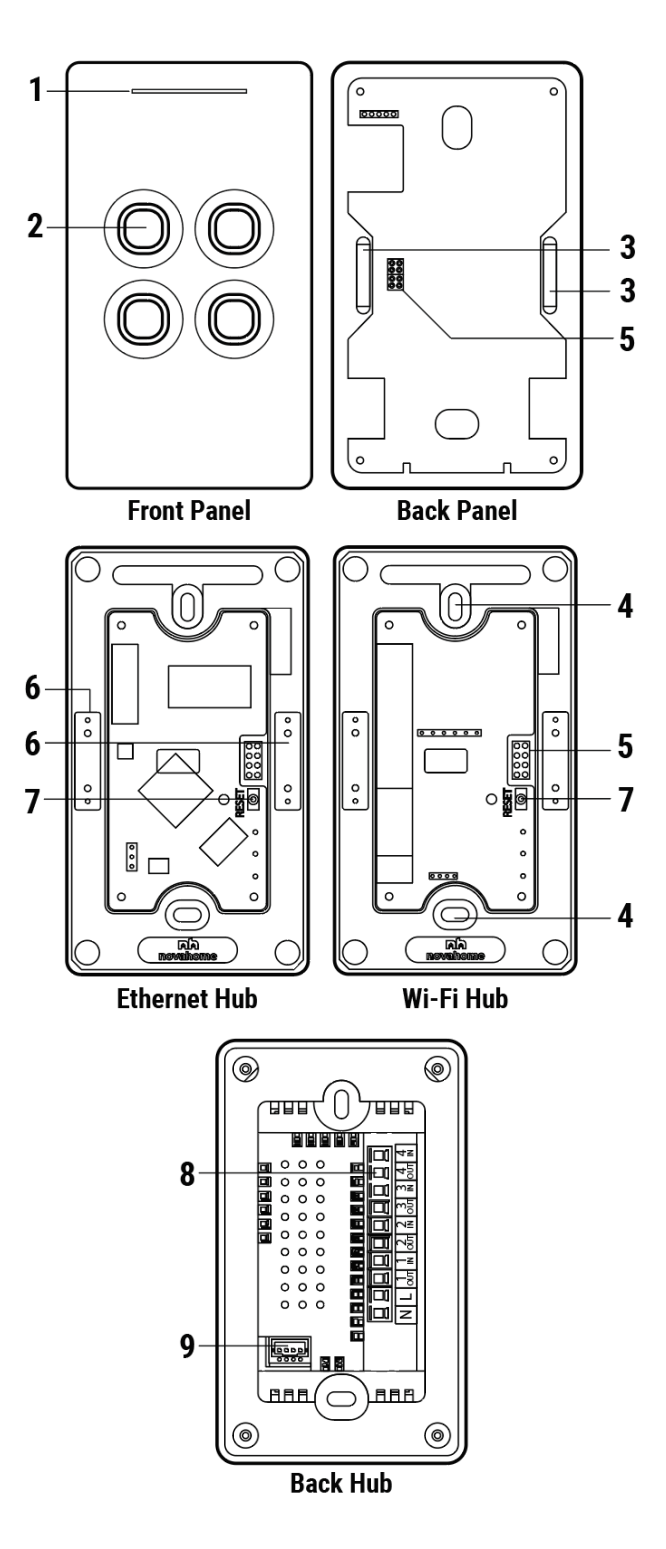

#### Labels:

1. Dimmable Status Led

Red - Offline

Blue - Online

2. Dimmable Touch Buttons

Red - ON

Blue - OFF/Standby

- 3. Magnet
- 4. Screw Hole
- 5. Pin
- 6. Metal Plate
- 7. Reset Button
- 8. Wire Terminal
- 9. Communication Port

Accessories:

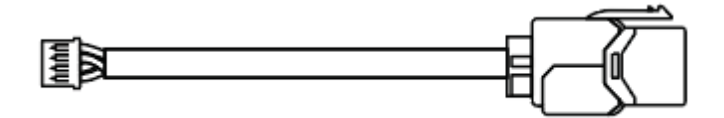

**Communication Cable** 

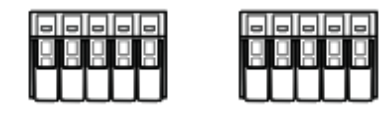

Wire Connectors

## **PRODUCT DIMENSIONS**

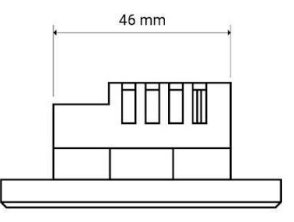

TOP VIEW

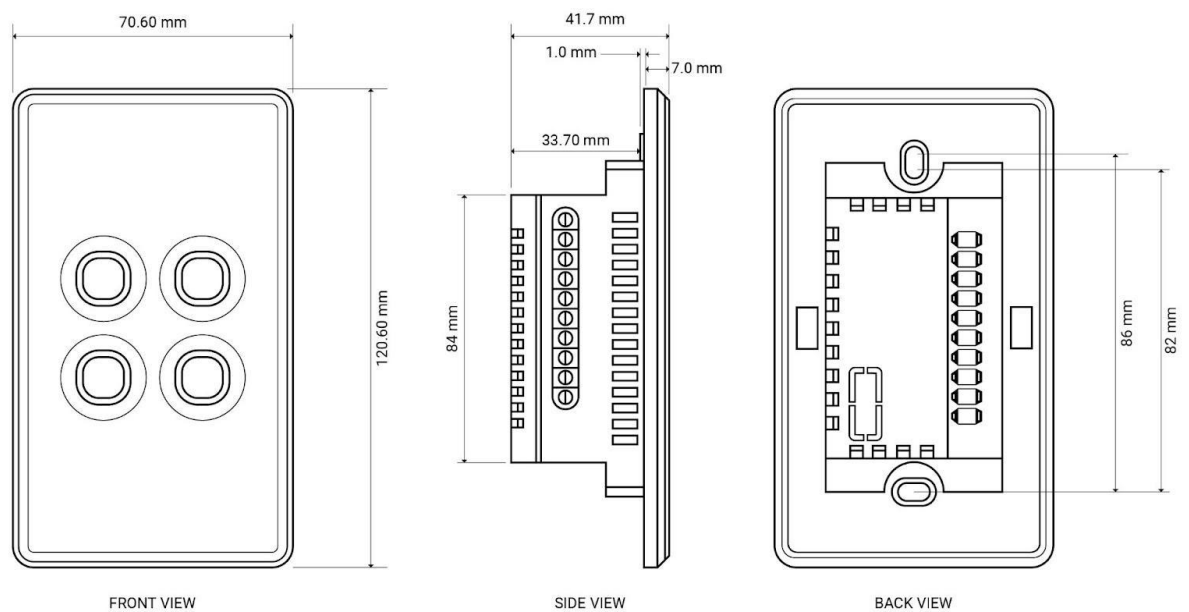

FRONT VIEW

SIDE VIEW

# IMPORTANT!!! Wall level finish and wall box mounting position:

Wall surface where the Switchub will be Installed needs to be evenly flat. This is to ensure that the touch panel magnetic will 100% attach properly to the surface of the Switchub.

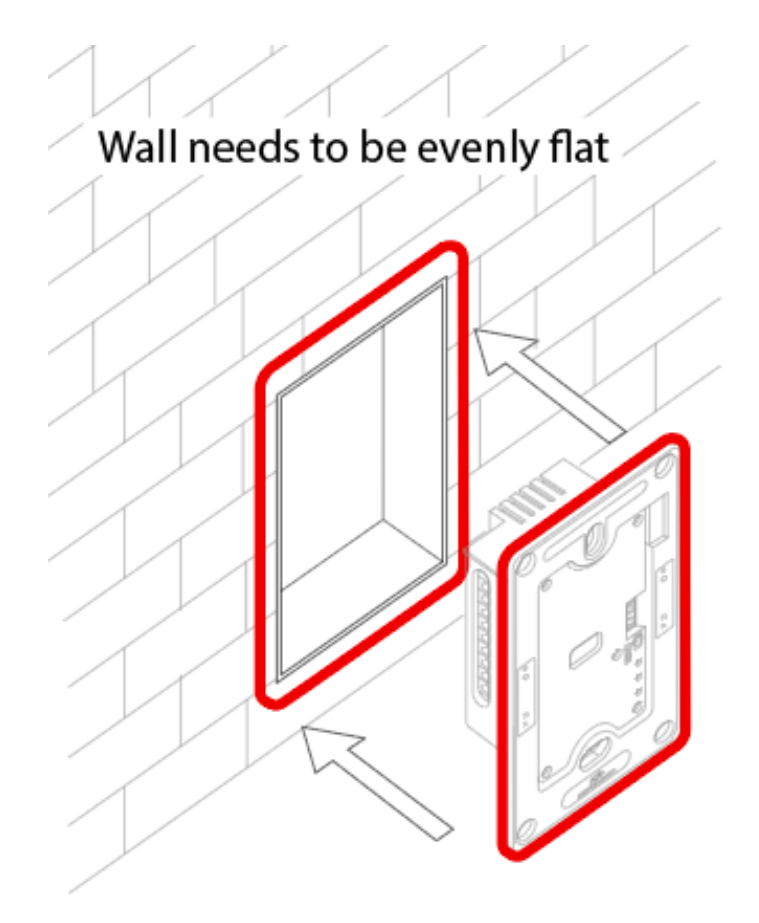

## HUB PAIRING AND RESET

### **Ethernet Hub Pairing and Reset**

Note: Make sure the Switchub LAN wire is connected to the internet Wi-Fi router LAN port. Please refer to wire installation instructions.

## **INSTALL MOBILE APPLICATION** and sign in

Please Download and install compatible Tuya APP from Google Play Store or Apple App Store.

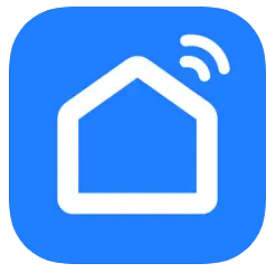

Smart Life download link: https://play.google.com/store/apps/details?id=com.tuya.smartlife https://apps.apple.com/ph/app/smart-life-smart-living/id1115101477

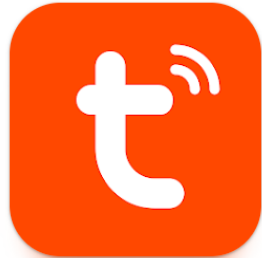

Tuya download link: https://play.google.com/store/apps/details?id=com.tuya.smart https://apps.apple.com/ph/app/tuya-smart/id1034649547

### To Pair

#### Step 1:

Detach the smart touch panel to access the hub reset button and led indicators.

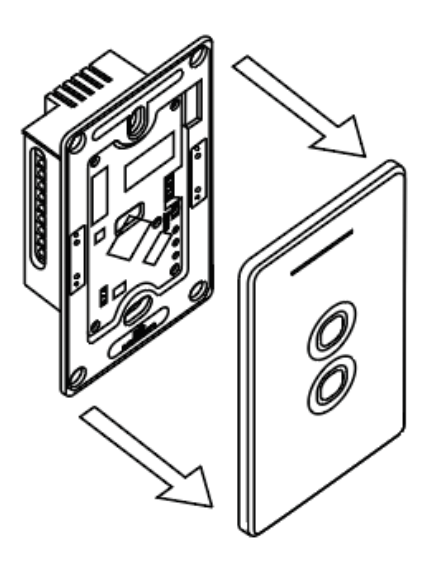

#### Step 2:

Ethernet Hub will automatically set to pairing mode when powered ON. Two green lights are ON when ready to pair.

#### To pair it to the APP, open APP:

Add device -> Choose Gateway Control -> Gateway (Zigbee). Follow APP instructions. For manual pairing, press reset and hold for 5 secs until blue light is ON and red light is flashing.

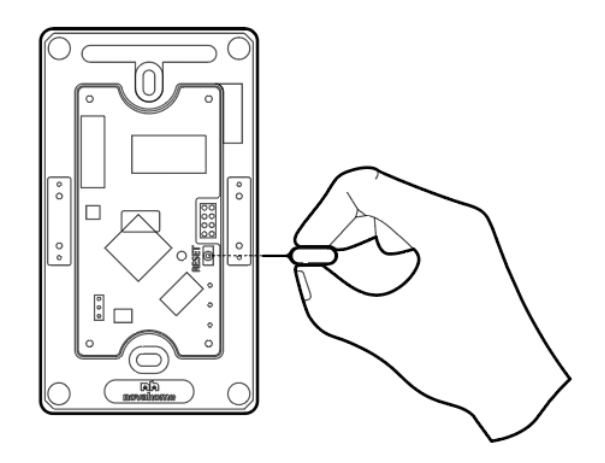

## To Reset

To manually set pairing mode or to RESET press and hold reset button for 5 secs until two green lights are ON and ready to pair.